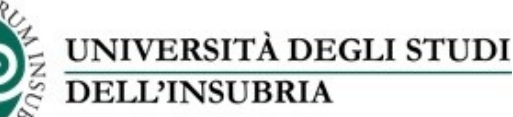

DIO

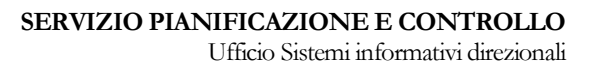

# ISTRUZIONI PER L'ACCESSO AL NUOVO SISTEMA SISVALDIDAT

(https://sisvaldidat.unifi.it/)

Versione del 25 marzo 2020

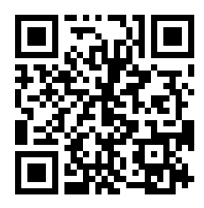

Via Ravasi, 2 – 21100 Varese (VA) – Italia Tel. +39 0332 21 9101-9102-9103 Email: sid@uninsubria.it – PEC: ateneo@pec.uninsubria.it Web: www.uninsubria.it P.I. 02481820120 - C.F. 95039180120 *Chiaramente Insubria!*  Piano II Uff. 2.019.0

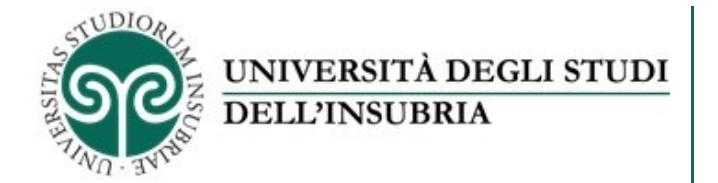

Questa guida illustra come svolgere tre attività:

- 1) accedere al sistema SISValDidat
- 2) cambiare l'impostazione di privacy dei propri insegnamenti
- 3) vedere le proprie valutazioni.

## 1) ACCEDERE AL SISTEMA SISVALDIDAT (<u>https://sisvaldidat.unifi.it/</u>)

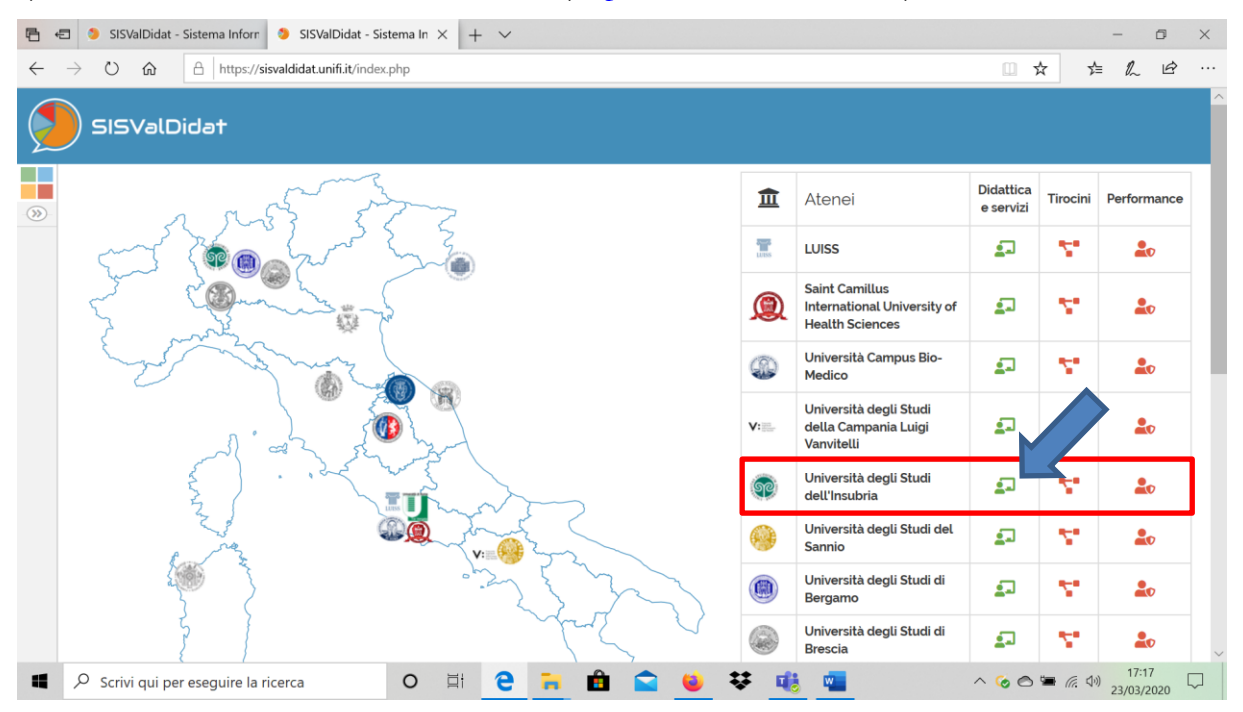

La pagina iniziale mostra l'elenco degli atenei che hanno adottato il sistema SisValdidat.

I dati aggregati di ciascun ateneo sono visibili a tutti.

Per accedere alle valutazioni del nostro ateneo si deve cliccare sull'icona verde "didattica e servizi" a fianco del nome "Università degli studi dell'Insubria"

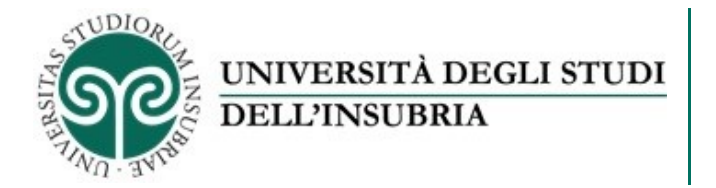

Si accede alla pagina dove è possibile vedere i dati pubblici per Dipartimento e Corso di studio.

| 8                 | 🔁 🍤 SISVal      | Didat - Sistema Inforn | 🌖 SISValDidat - Sis        | tema In 🗙 🕂 🔪                   | /                  |                       |                         |                              |                         |                                | -      | ٥              | ×      |
|-------------------|-----------------|------------------------|----------------------------|---------------------------------|--------------------|-----------------------|-------------------------|------------------------------|-------------------------|--------------------------------|--------|----------------|--------|
| $\leftarrow$      | $\rightarrow$ U | https://s              | sisvaldidat.unifi.it/AT-UN | VINSUBRIA/AA-2019               |                    |                       |                         |                              |                         | □ ☆                            | t= l~  | Ē              |        |
| ý                 | ) sisv          | /alDidat               |                            |                                 |                    |                       |                         |                              |                         |                                |        |                | ^      |
| S                 |                 |                        | TÀ DEGLI STU               | IDI DELL'INS                    | UBRIA              |                       |                         |                              | Opinion                 | a.a. 20<br>e degli studenti su | 019/20 | 020<br>erogata |        |
| <b>?</b><br>-(>>) |                 | Dipartiment            |                            | 41<br>Corsi di studio<br>34 661 | •                  | 157<br><sub>SSD</sub> |                         | 523<br>Insegnamenti<br>45.37 |                         | 525<br>Docenti<br>66.02        |        |                | l      |
|                   | 茸 Filtri        | UD valutate            |                            | Schede totali                   | U                  | Di cui schede nulle   | U                       | Schede/UD                    | 0                       | Schede/Docente                 | Đ      | <b>^</b>       |        |
|                   | 🛱 An            | no Accademico          | <b>ি</b> Frequenza         |                                 |                    |                       |                         |                              |                         |                                |        |                |        |
|                   | 2015            | 2020                   | പ്പം Non frequenta         | ante                            | <b>ி</b> Frequenta | inte                  |                         |                              |                         |                                |        |                |        |
|                   |                 |                        |                            |                                 |                    | 2 Aggiorna            |                         |                              |                         |                                |        |                |        |
|                   |                 | Bersaglio              | O<br>Variazioni            | Profilo Tavola                  | ti riepilogo A     | nalisi per domanda    | <b>O</b><br>Suggeriment | i Sinottico                  | <b>↓</b><br>Graduatorie | Open data                      | Valida | zione          |        |
|                   | .0.             | Visualizzazion         | e Dipartimento             | 'Corsi di studio                |                    |                       |                         |                              |                         |                                |        |                | $\sim$ |

Per accedere al sistema occorre cliccare sul quadrato rosso in alto a sinistra e poi sul quadrato con

## il simbolo della chiave

|              | A https://sisvaldida      | tunifiit/AT-UNINSUBRIA/AA-20 | NSUBRIA                              |                           | C f<br>A. č<br>Opinione degli stu | x t                                          |
|--------------|---------------------------|------------------------------|--------------------------------------|---------------------------|-----------------------------------|----------------------------------------------|
|              | Didat<br>RSITÀ DE         | GLI STUDI DELL'I             | NSUBRIA                              |                           | a.c<br>Opinione degli stu         | a. 2019/2020<br>Identi sulla didattica eroga |
|              | RSITÀ DE                  | GLI STUDI DELL'I             | NSUBRIA                              |                           | <b>a.č</b><br>Opinione degli stu  | a. 2019/2020<br>Identi sulla didattica eroga |
|              | 7                         |                              |                                      |                           |                                   |                                              |
|              | 📂 Dipartimenti            | 41<br>Corsi di studio        | 157<br>SSD                           | 523<br>Insegnamenti       | 525<br>Docenti                    |                                              |
| e            | <b>764</b><br>UD valutate | 34 661<br>Schede totali      | Di cui schede nu                     | ille 45.37<br>Schede/UD   | 66.02<br>Schede/1                 | Docente                                      |
| \Xi Filtri 🛛 |                           |                              |                                      |                           |                                   | ·                                            |
| 🛱 Anno Ac    | Accademico 1              | Frequenza                    |                                      |                           |                                   |                                              |
| 2019         | 2020                      | Non frequentante             | <b>ি</b> Frequentante                |                           |                                   |                                              |
|              |                           |                              | C Aggiorna                           |                           |                                   |                                              |
| Home         | Image: BersaglioVariant   | iazioni Profilo Ta           | vola di riepilogo Analisi per domanc | da Suggerimenti Sinottico | J₿<br>Graduatorie Oper            | n data Validazione                           |

Si apre la finestra per l'immissione delle credenziali, che sono nome.cognome e password utilizzata per la posta elettronica di Ateneo

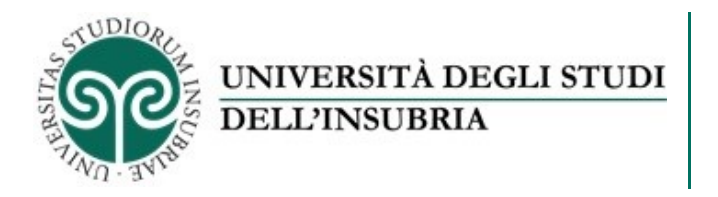

| 🔁 🖅 👂 SISValDidat - Sistema Inform 🤌 SISValDidat - Sistema In X + 🗸                  |     | -           | ٥   | × |
|--------------------------------------------------------------------------------------|-----|-------------|-----|---|
| $\leftarrow$ $\rightarrow$ O $\textcircled{a}$   https://sisvaldidat.unifi.it/LOGIN/ | □ ☆ | ☆           | h e |   |
| E Comma alla Home                                                                    |     | <u>,7</u> ≡ |     |   |
|                                                                                      |     |             |     |   |

In questo modo si accede all'area riservata del sistema, lo si può capire dalla scritta "Benvenuto" e il nome e cognome di chi ha effettuato l'accesso, in alto a destra

|        | ) sisv              | 'alDi           | dat                      |                       |        |                              |                      |                   |                     |                        |                              |                     |             | Benven                         | uto,<br>ELLA, BRACALE 🤜      |
|--------|---------------------|-----------------|--------------------------|-----------------------|--------|------------------------------|----------------------|-------------------|---------------------|------------------------|------------------------------|---------------------|-------------|--------------------------------|------------------------------|
| æ      | <b>(</b>            | UN              | IIVERSITÀ                | DEGL                  | I STU  | idi del                      | L'INSUE.             | BRIA              |                     |                        |                              | O                   | binione deç | a.a. 201<br>gli studenti sulla | L9/2020<br>didattica erogata |
| ۵<br>۵ |                     | <b>(</b> )      | 7<br>Dipartimenti<br>764 |                       | 9      | 41<br>Corsi di sta<br>34 661 | udio                 | •                 | 157<br>SSD          |                        | 523<br>Insegnamenti<br>45-37 | ę                   | 52<br>Doce  | 5<br>enti                      |                              |
|        | ≓ Filtri            |                 | UD valutate              |                       | U      | Schede to                    | tali                 | U                 | Di cui schede nulle |                        | Schede/UD                    |                     | Sche        | ede/Docente                    | <b>^</b>                     |
|        | 2015                | no Acc<br>9 20; | ademico<br>20            | A I mie               | Attiva |                              | ி Frequ              | uenza<br>equentan | te <b>1</b> r Frequ | entante                |                              |                     |             |                                |                              |
|        | l <b>Ĥi</b><br>Home |                 | <b>O</b><br>Bersaglio    | <b>O</b><br>Variazior | n      | Profilo                      | III<br>Tavola di rie | pilogo A          | Analisi per domanda | <b>?</b><br>Suggerimer | nti Sinottico                | <b>↓</b><br>Graduat | orie        | Open data                      | Validazione                  |

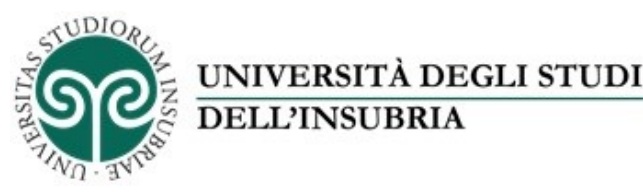

#### 2) CAMBIARE L'IMPOSTAZIONE DI PRIVACY DEI PROPRI INSEGNAMENTI

È possibile cambiare le impostazioni di privacy di default dell'Ateneo, che a partire dal 30 aprile sarà portato a visibile a tutti, per dar seguito alla delibera di Senato di novembre scorso.

Se non si vuole la pubblicazione in chiaro degli esiti delle proprie valutazioni, è necessario intervenire a livello di permesso personalizzato

Selezionare, in alto a sinistra, l'icona dell'uomo, compare la scritta "Privacy", selezionare "Insegnamento".

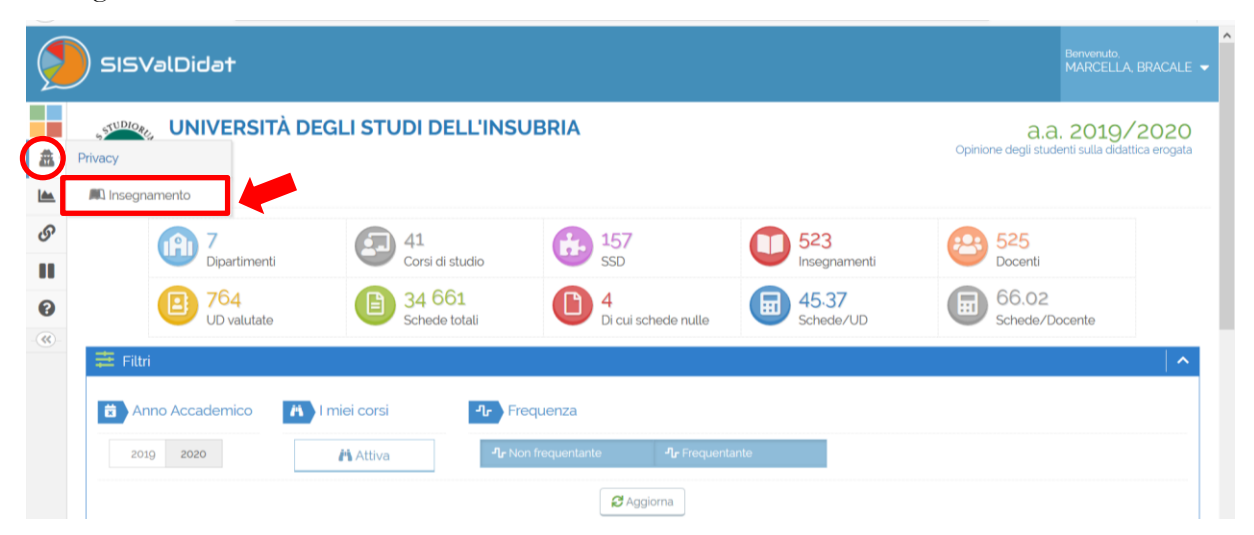

Occorre selezionare un anno accademico e un insegnamento.

Comparirà la finestra dei permessi, dove si può cambiare il livello del permesso da standard Ateneo a personalizzato.

|                     | SISValDida              | o†           |                        |                                                       | Benvenuto,<br>MARCELLA, BRACALE 👻   |
|---------------------|-------------------------|--------------|------------------------|-------------------------------------------------------|-------------------------------------|
| *                   | 🏦 Privacy »             | Insegname    | ento                   |                                                       |                                     |
|                     | Anno 2019<br>accademico |              | Insegnamento           | BIOTECNOLOGIE MOLECOLARI E INDUSTRIALI - VI ACALE, MA | RCELLA - (SCV0384_SCV0384_N0) INGEG |
| <b>8</b><br>• • • • |                         | Solo per in: | segnamento selezionato | ¥                                                     |                                     |
|                     | 🗟 Salva permes          | si           | LIVELLO P              | PERMESSO: STANDARD ATENEO                             | Reset permessi                      |
|                     |                         |              |                        | Didattica erogata                                     |                                     |
|                     | 0                       | Bersaglio    |                        | Visualizzazione esclu                                 | siva                                |

A fianco della scritta "Solo per insegnamento selezionato", selezionare dal menù a tendina l'opzione "Visualizzazione esclusiva". Cliccare sul bottone verde "Salva permessi", il livello del permesso passa a personalizzato.

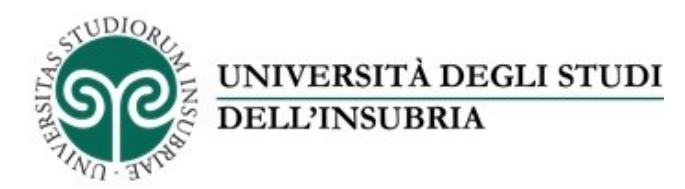

In questo modo le valutazioni del corso di insegnamento selezionato saranno visibili al docente assegnatario dell'insegnamento, al Coordinatore di CdS e Direttore di Dipartimento solo dopo aver effettuato l'accesso al sistema.

Il tasto rosso del reset permette di tornare all'impostazione di default dell'Ateneo.

| ڬ SISVa  | IDidat - Sistema Informativo Sta | atistico per la Valutazione della Di | dattica - Mozilla Firefox              |                                |                                 | -                     | - 0        | $\times$ |
|----------|----------------------------------|--------------------------------------|----------------------------------------|--------------------------------|---------------------------------|-----------------------|------------|----------|
| 🧐 SISV   | /alDidat - Sistema Informati 🗙   | +                                    |                                        |                                |                                 |                       |            |          |
| €-       | → C' û                           | 🛛 🔒 https://sisvaldidat              | . <b>unifi.it</b> /moduli/privacy/perm | essi_insegnamento/default.php  | ⊍ ☆                             | III\ 🗉                | <u>a</u> @ | ≡        |
|          | SISValDidat                      | t                                    |                                        |                                |                                 | Benvenuto,<br>MARCELL |            | -        |
| <b>*</b> | 🏦 Privacy 😕 II                   | nsegnamento                          |                                        |                                |                                 |                       |            |          |
|          | Anno 2019<br>accademico          |                                      | Insegnamento                           | BIOTECNOLOGIE MOLECOLARI E INI | DUSTRIALI - BRACALE, MARCELLA - | (SCV0384_SCV0384_N0)  | INGEG 🔻    |          |
|          |                                  | Solo per insegnamento                | selezionato                            | ~                              |                                 |                       | ~          |          |
|          | 🐻 Salva permessi                 | i                                    | LIVELLO                                | PERMESSO: PERSONALIZZ/         | ATO                             | 🗖 Reset pe            | rmessi     |          |
|          |                                  |                                      |                                        | Didattica erogata              |                                 |                       |            |          |
|          | 0                                | Bersaglio                            |                                        |                                | Visualizzazione esclusiva       |                       | ~          |          |
|          | $\odot$                          | Variazioni                           |                                        |                                | Visualizzazione esclusiva       |                       | ~          |          |
|          |                                  | Profilo valutazioni                  |                                        |                                | Visualizzazione esclusiva       |                       | ~          |          |
| 4        | ∽ Scrivi qui per esegu           | uire la ricerca                      | o 🛱 🧲 🖡                                | 🕴 💼 📦 👯                        | <b>ui:</b> •                    | へ 🌝 🔿 🐂 腐 🕼 2         | 09:54      | ₽        |

### 3) VEDERE LE PROPRIE VALUTAZIONI

Vediamo ora come si possono consultare le proprie valutazioni. Per uscire dal menu "Privacy" ed accedere alla consultazione delle proprie valutazioni, cliccare sul quadrato verde in alto a destra, e poi sul quadrato "Home".

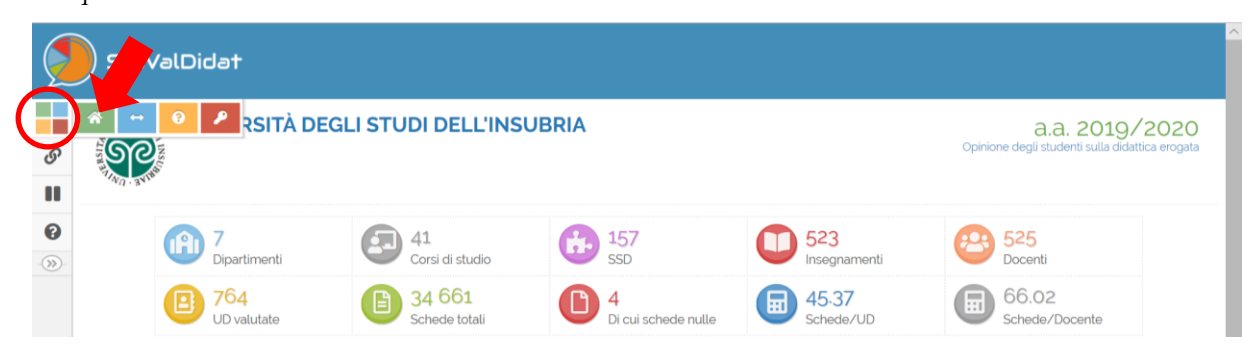

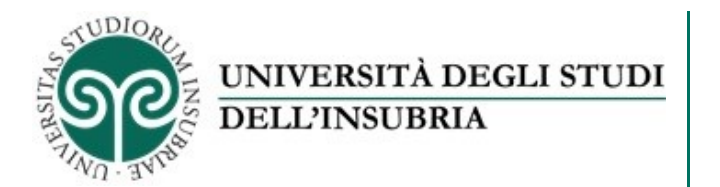

Nella seconda parte della pagina si trovano i filtri. È possibile selezionare l'anno accademico, ed escludere le valutazioni degli studenti "non frequentanti" o "frequenti".

È possibile inoltre attivare il filtro sui "miei corsi" cliccando su attiva e poi su aggiorna.

Scorrendo al fondo della pagina si trova la selezione del dipartimento o dipartimenti presso cui si è svolta la didattica, per aprire l'alberatura cliccare sulla freccia rossa.

| ∢ → | C" 1     | บ            | 🖸 🔒 ht             | ttps://sisvaldid       | at. <b>unifi.it</b> /AT-U | ININSUBRIA/AA-2019               | )                       |                    |                     | ⊠ ☆                       | lii1      | 1       | ۲     | = |
|-----|----------|--------------|--------------------|------------------------|---------------------------|----------------------------------|-------------------------|--------------------|---------------------|---------------------------|-----------|---------|-------|---|
|     |          |              | artimenti          | e.                     | 9 41<br>Corsi di stu      | udio 🖸                           | 157<br>SSD              | U                  | 523<br>Insegnamenti | <b>6</b>                  | ocenti    |         |       | ' |
| 0   |          |              |                    | 764<br>UD valutate     |                           | B 34 661<br>Schede totali        |                         | 45.37<br>Schede/UD |                     | 66.02<br>Schede/Docente   |           |         |       |   |
|     | ≓≢ Fi    | ltri         |                    |                        |                           |                                  |                         |                    |                     |                           |           |         | ^     |   |
|     | ä        | Anno Accaden | nico               | I miei cors            | Sİ                        | <b>ி</b> Frequenza               |                         |                    |                     |                           |           |         |       | Ì |
|     |          | 2019 2020    |                    | in Disatt              | iva                       | <b>া</b> r Non frequenta         | nte <b>ግ</b> ዮ F        | requentante        |                     |                           |           |         |       |   |
|     |          |              |                    |                        |                           |                                  | Aggiorna                |                    |                     |                           |           |         |       |   |
|     | Ho<br>Ho | ne Bers      | <b>D</b><br>saglio | <b>O</b><br>Variazioni |                           | <b>I≣</b><br>Tavola di riepilogo | 23<br>Analisi per domar | ida Suggerimer     | nti Sinottico       | <b>↓ क</b><br>Graduatorie | Open data | Validaz | zione |   |

Attenzione NON CLICCARE sul nome del dipartimento perché verrebbe aperta la valutazione

aggregata del dipartimento e non la valutazione dell'insegnamento.

|         | <b>O</b><br>Bersaglio | <b>O</b><br>Variazioni |               | III<br>Tavola di riepilogo | 👔<br>Analisi per domanda  | <b>?</b><br>Suggerimenti | Sinottico | <b>↓</b><br>Graduatorie |                         | Validazione        |
|---------|-----------------------|------------------------|---------------|----------------------------|---------------------------|--------------------------|-----------|-------------------------|-------------------------|--------------------|
| IÎ Vi   | sualizzazione         | e Dipartimen           | to/Corsi di s | itudio                     |                           |                          |           |                         |                         |                    |
|         |                       |                        |               |                            |                           |                          | Clicca    | su 😏 per il dettaglio   | ), clicca sulla descriz | ione per le opzion |
| BIOTECN | DLOGIE E SCIENZ       | ZE DELLA VITA (D       | BSV)          |                            |                           |                          |           |                         |                         |                    |
| EJ Foo7 | BIOTECNOLOGI          | E MOLECOLARI E         | INDUSTRIALI   |                            |                           |                          |           |                         |                         |                    |
|         | INERIA METABOL        | LICA DELLE PIAN        | TE (Lezione)  |                            |                           |                          |           |                         |                         |                    |
|         |                       |                        | Sis Va        | Didat - Copyright          | t© 2019-2020 -    <br> Va | all rights re            | eserved.  |                         |                         |                    |
|         |                       |                        |               | Per info                   | rmazioni: info@valm       | nonsrl.it                |           |                         |                         |                    |

Verrà presentato l'elenco degli insegnamenti valutati per l'anno accademico selezionato, cliccando sul nome dell'insegnamento si apre una nuova finestra con il dettaglio dei docenti dell'insegnamento e una serie di icone in alto.

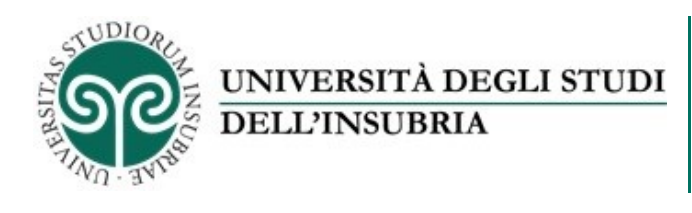

| A ) I miei cors |                 |                                              |                                                                 |
|-----------------|-----------------|----------------------------------------------|-----------------------------------------------------------------|
|                 | $\odot$ $\odot$ |                                              |                                                                 |
| Ph Disattiva    | Ateneo          | Università degli Studi dell'Insubria         | T                                                               |
|                 | Dipartimento    | BIOTECNOLOGIE E SCIENZE DELLA VITA<br>(DBSV) |                                                                 |
|                 | Corso di studio | BIOTECNOLOGIE MOLECOLARI E INDUSTRIALI       | 18 18 nd                                                        |
|                 | Sede            | DEFAULT                                      | Chandlatone Crandiatone Validas                                 |
|                 | Insegnamento    | INGEGNERIA METABOLICA DELLE PIANTE           |                                                                 |
|                 | Docente         | Prof.ssa BRACALE MARCELLA                    | Clicca su 😋 per il dettaglio, clicca sulla descrizione per le e |
|                 | Email           | Marcella.Bracale@uninsubria.it               |                                                                 |
|                 | Docenti         | 1                                            |                                                                 |
|                 | Schede totali   | 23                                           |                                                                 |

Cliccando su una qualsiasi di queste icone, ad esempio il bersaglio, si apre la pagina dell'insegnamento con tutte le reportistiche elaborate.

È possibile navigare tra le varie valutazioni cliccando sulle diverse icone.

| (Foo7) BIC            | <b>1ENTO BIOTECN</b><br>DTECNOLOGIE MC | OLOGIE E SCIENZE           | DELLA VITA (DBSV) -                    |                     | Opinione degli stud | enti sulla didattica eroș |
|-----------------------|----------------------------------------|----------------------------|----------------------------------------|---------------------|---------------------|---------------------------|
| INGEGNE               | RIA METABOLICA DE                      | ELLE PIANTE                |                                        |                     |                     |                           |
|                       |                                        | Docenti                    | E 23<br>Schede tot                     | ali                 |                     |                           |
| ≢ Filtri              |                                        |                            |                                        |                     |                     |                           |
| Anno Accademico       | I miei corsi                           | <b>ন</b> Frequenza         | à                                      |                     |                     |                           |
| 2019 2020             | n Disattiva                            | <b>ി</b> r Non frequen     | tante <b>n</b> r Frequentante          |                     |                     |                           |
|                       |                                        |                            | C Aggiorna                             |                     |                     |                           |
| I <b>ĤI</b><br>Home   | ©<br>Bersaglio                         | O<br>Variazioni Profito va | 2 III<br>Iutazioni Tavola di riepilogo | Analisi per domanda | Ç<br>Suggerimenti   | Q<br>Osservazioni         |
| Rappresenta           | azione delle valuta;                   | zioni medie: bersaglio     |                                        |                     |                     |                           |
| INGEGNERIA METABOLICA | A DELLE PIANTE (2019/20                | : 23                       |                                        |                     |                     |                           |
|                       |                                        |                            | •                                      |                     |                     | •                         |
|                       | Di                                     |                            |                                        |                     | D1                  |                           |

Per visualizzare le valutazioni degli altri corsi di insegnamento bisogna cliccare su home, attivare il filtro i miei corsi, espandere la selezione e cliccare su un altro insegnamento. Per eventuali domande o dubbi scrivere a <u>ufficio.statistica@uninsubria.it</u>